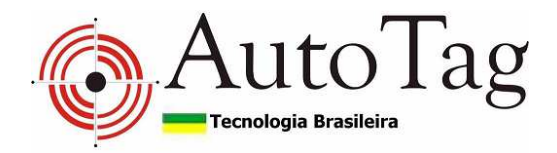

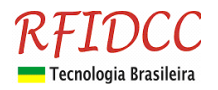

## Manual do Leitor ATG-LISTA

O leitor **ATG-Lista** foi desenvolvido para uso em controle de acesso veicular. Esse leitor é para ser usado **stand alone**. Ele possui uma lista com capacidade para **600 tags**. Quando o **tag** lido estiver cadastrado o **relé interno** será acionado. A carga da lista realizada pelo aplicativo pKT36TB.exe através das interfaces **RS232 ou RS485**.

Possui circuito eletrônico com empacotamento mecânico que permite ser utilizados em ambientes internos e externos.

# Proteção contra eletricidade estática e circuito de proteção contra travamento de funcionamento.

Garantia de 1 ano. Tecnologia e fabricação nacional. Tranquilidade para seu projeto.

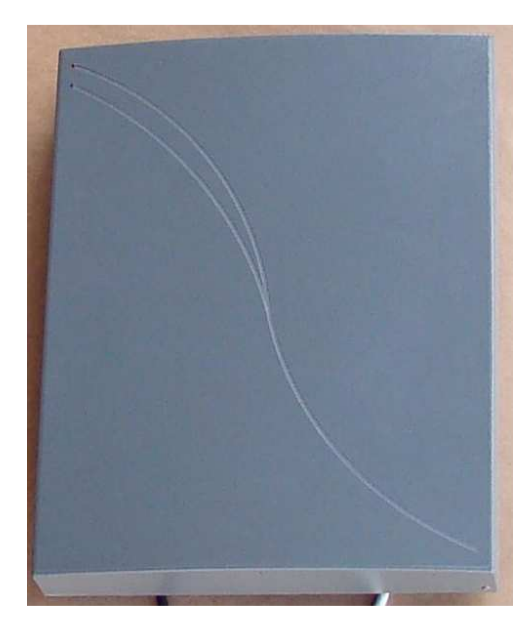

## 1) Especificações:

- Lista interna de até 600 tags. Operação Stand alone.
- Compatível com os módulos SLE
- Compativel com Tag Ativo TAG25
- Freqüência de Ativação de 125 KHz
- Freqüência de Recepção de dados de 433 MHz
- Antena interna com alcance de até 4,5 m (típica de 4,0 m) com tag **TAG25**.
- Possui 3 entradas digitais para a ligação de sensores
- Possui interfaces: RS232, RS485, Wiegand 26bits e Abatrack
- Tensão de Alimentação: 18 Vdc, 2 A (fonte inclusa 90 à 240 Vac)
- Dimensões: 357 x 282 x 60 mm
- Temperatura comercial

## 2) Conexões

## 2.a) Cabo bege de 12 vias

| Fio       | Função                                                      | Conector DB15 | Con. PC - DB9 |
|-----------|-------------------------------------------------------------|---------------|---------------|
| Vermelho  | SE (ENT1)                                                   | Pino 13       |               |
| Preto     | GND (Sinal)                                                 | Pino 14 e 15  | Pinos 5       |
| Branco    | WIEG - D1                                                   | Pino 9        |               |
| Verde     | WIEG - DO                                                   | Pino 8        |               |
| Cinza     | RX-RS232                                                    | Pino 5        | Pino 3        |
| Amarelo   | TX-RS232                                                    | Pino 4        | Pino 2        |
| Azul      | CS ´s                                                       | Pino 3        |               |
|           | Modo Inserção de tag -> NC<br>Modo Operação -> Ligar em GND |               |               |
| Laranja   | CS                                                          | Pino 10       |               |
| Vermelho/ | ABA-DATA                                                    | Pino 11       |               |
| Branco*   |                                                             |               |               |
| Marrom/   | ABA-CLOCK                                                   | Pino 12       |               |
| Branco*   |                                                             |               |               |
| Lilás     | +485                                                        | Pino 6        |               |
| Marrom    | -485                                                        | Pino 7        |               |

\*Obs.: Fio Vermelho/Branco = Fio Vermelho com listra branca. Fio Marrom/Branco = Fio Marrom com listra branca.

> RFID Cartões Comerciais Ltda Phone: +55 19 3258-5545 Rua Sapopemba, 25 cep 13104-170 Campinas – SP email: <u>rfidcc@rfidcc.com.br</u> web site: <u>www.rfidcc.com.br</u>

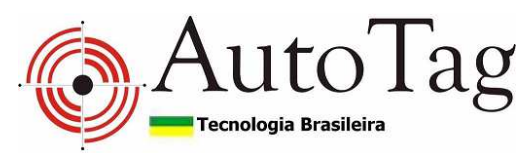

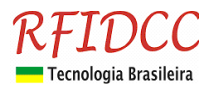

#### 2.b) Cabo Preto de 6 vias

| Fio      | Sinal | Descrição          | Aplicação                              |
|----------|-------|--------------------|----------------------------------------|
| Preto    | GND*  | Terra Alimentação  | Fonte negativo fio 1,5 mm <sup>2</sup> |
| Vermelho | VCC*  | 12 à 24 Vcc        | Fonte positivo fio 1,5 mm <sup>2</sup> |
| Verde    | Com   | Comum do relé      | Controle da cancela                    |
| Amarelo  | NA    | Normal Aberto relé | Controle da cancela                    |
| Branco   | NF    | Normal Fech. relé  | Controle da cancela                    |
| Azul     | NC    |                    |                                        |

## 2.c) Ligação do sensor na entrada SE (fio Vermelho) do Cabo Bege com uso do SLE-Premium (uso opcional)

A leitura parará quando a porta de entrada SE estiver ligada em Vcc. Este recurso existe para que se utilize um sensor de presença na entrada SE e para que a leitura só seja realizada quando este sensor estiver indicando presença do veículo. A figura ao lado mostra como deve ser feita a ligação do sensor. Observe que a entrada deve ser polarizada e que o sensor deve liberá-la quando houver veículo presente.

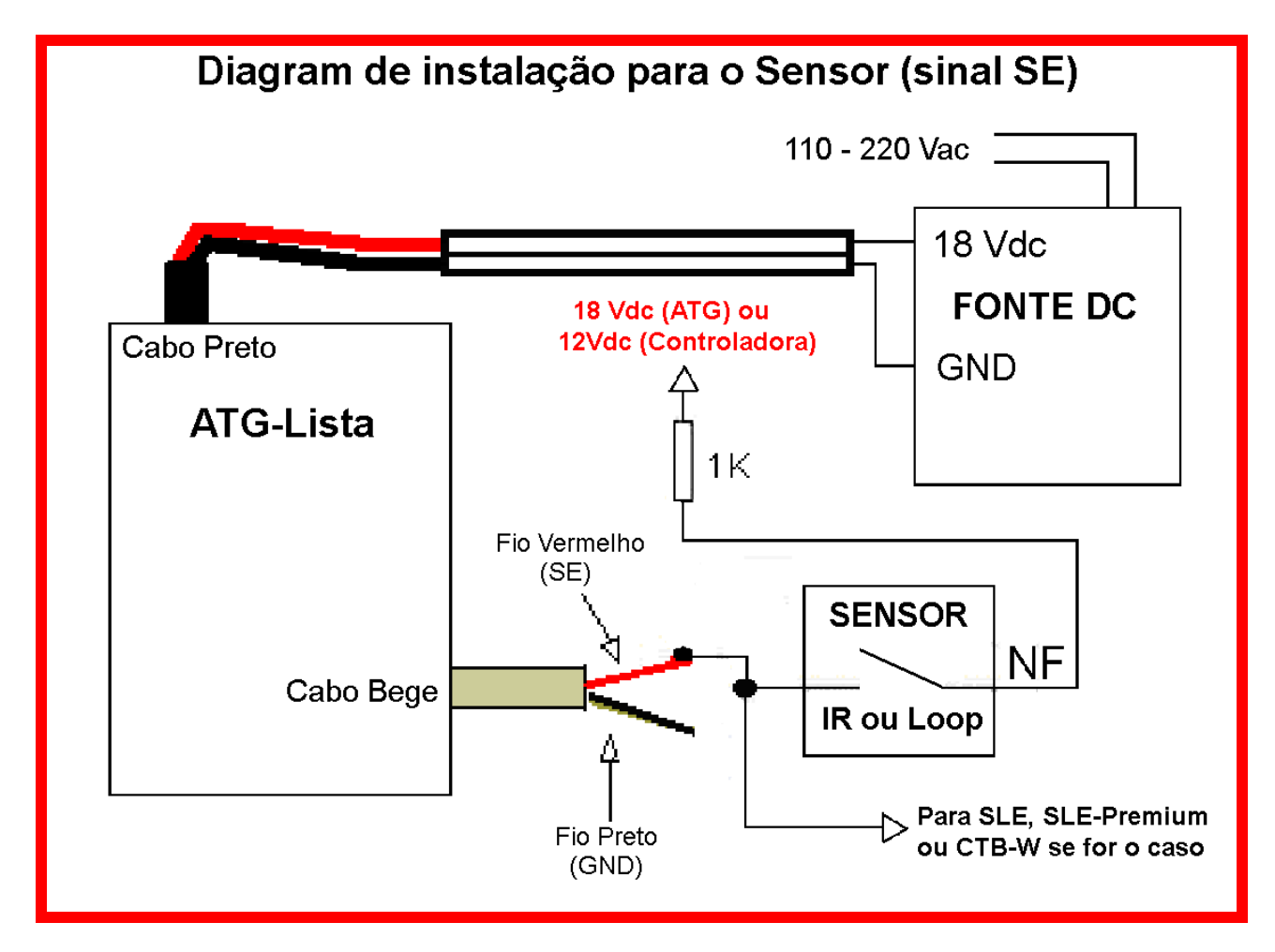

## 3) Requisitos para instalação de Tag ativo

## 3.a) Controladora do Portão/cancela:

- Programada para aceitar somente comando de abertura.
- Programada para fechamento automático (temporizador e antiesmagamento).

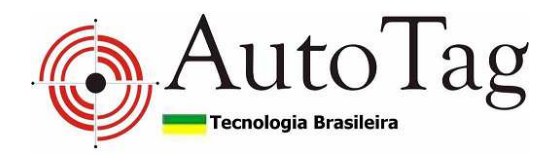

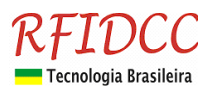

## 3.b) Infra-estrutura:

- Alimentação AC 110V ou 220V para o ATG-Premium (fonte inclusa).
- Cabo blindado de 3 vias para enviar número do tag do ATG-Premium à controladora

- Poste ou suporte perto do portão/cancela de 2 pol para fixar ATG-Premium, conforme mostrado na documentação.

## 4) Instalação Física

#### 4.a) Instalação lateral

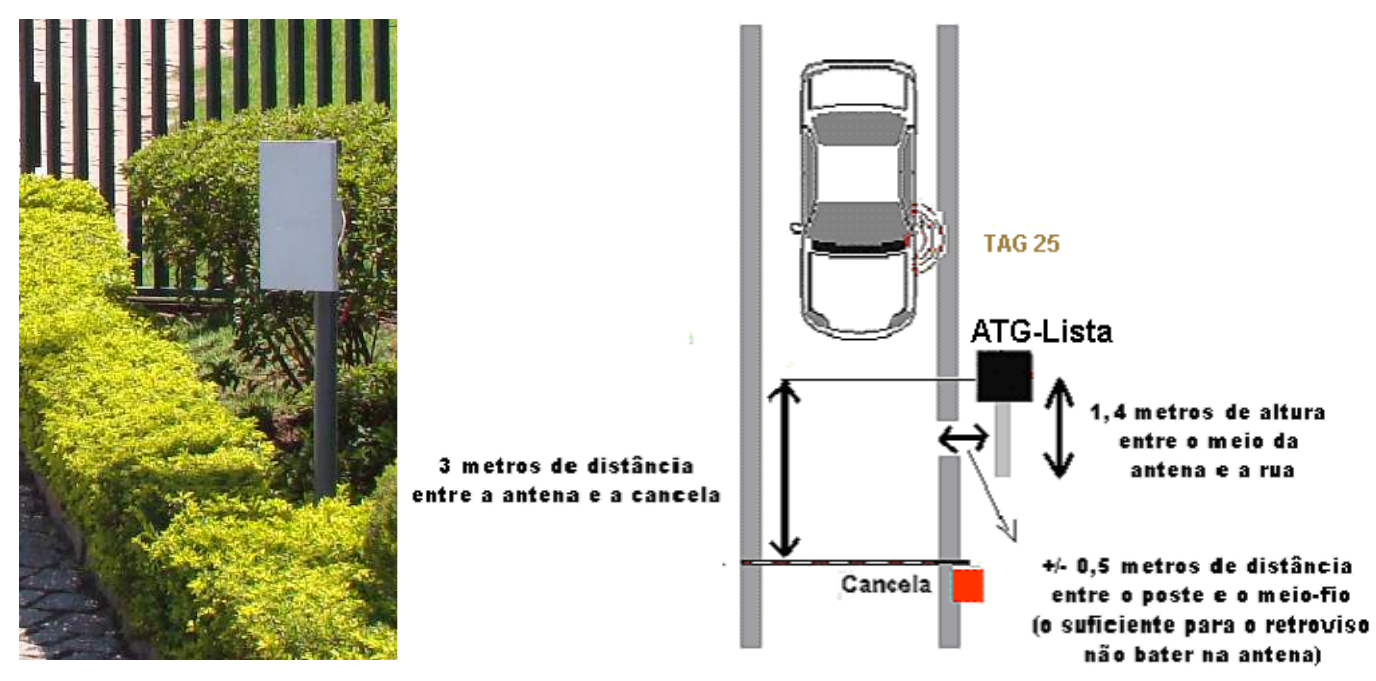

4.b) Fixação do Leitor no poste

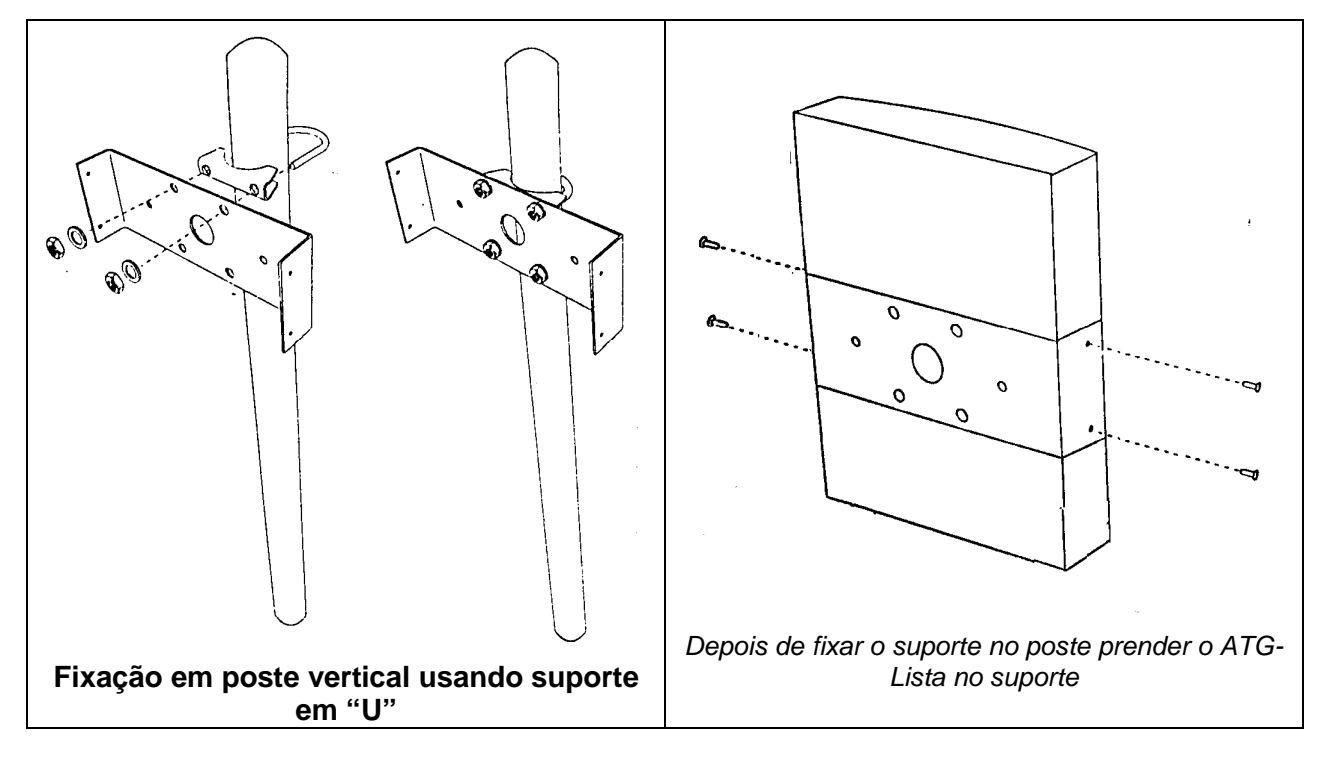

RFID Cartões Comerciais Ltda Phone: +55 19 3258-5545 Rua Sapopemba, 25 cep 13104-170 Campinas – SP email: <u>fridcc@rfidcc.com.br</u> web site: <u>www.rfidcc.com.br</u>

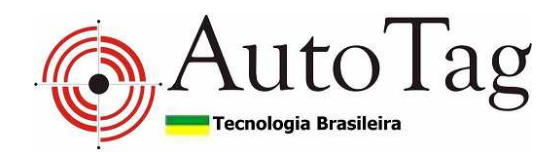

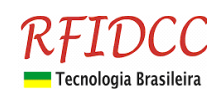

Fixar o suporte no poste de 2 polegadas

O poste não acompanha o leitor.

As braçadeiras, suporte em "U", suporte em "L" e parfusos acompanham o leitor.

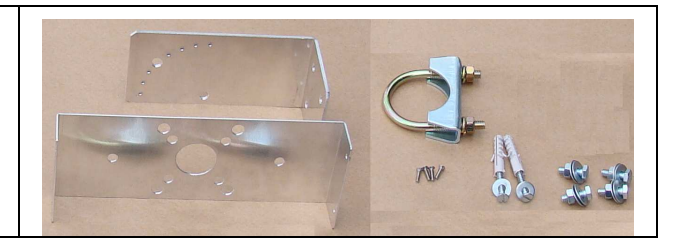

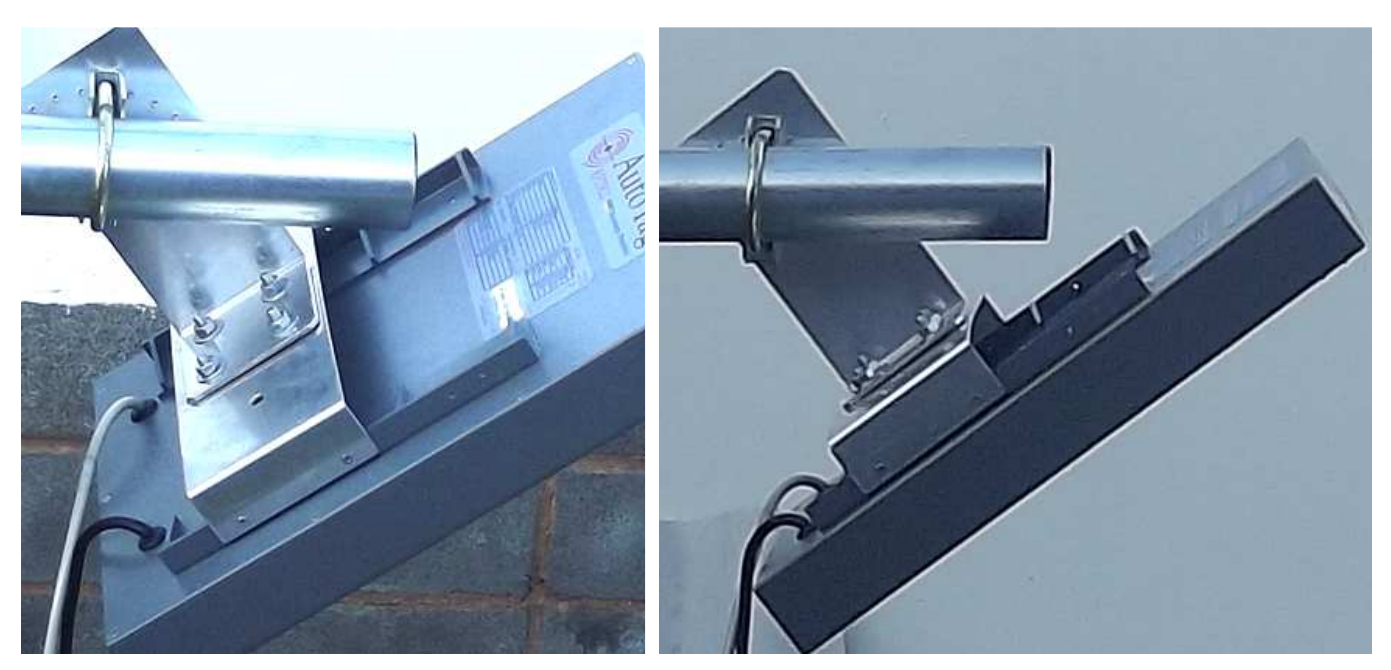

Fixação em poste horizontal com leitor a 45º (recomendado para leitor acima de 2 m de altura) usando suporte em "U" e em "L"

Importante: Os cabos não podem ser puxados para cima diretamente, sendo necessário levá-los para baixo antes de subir, como na figura abaixo. Isso evita a água ser canalizada pelos cabos e penetrar no equipamento.

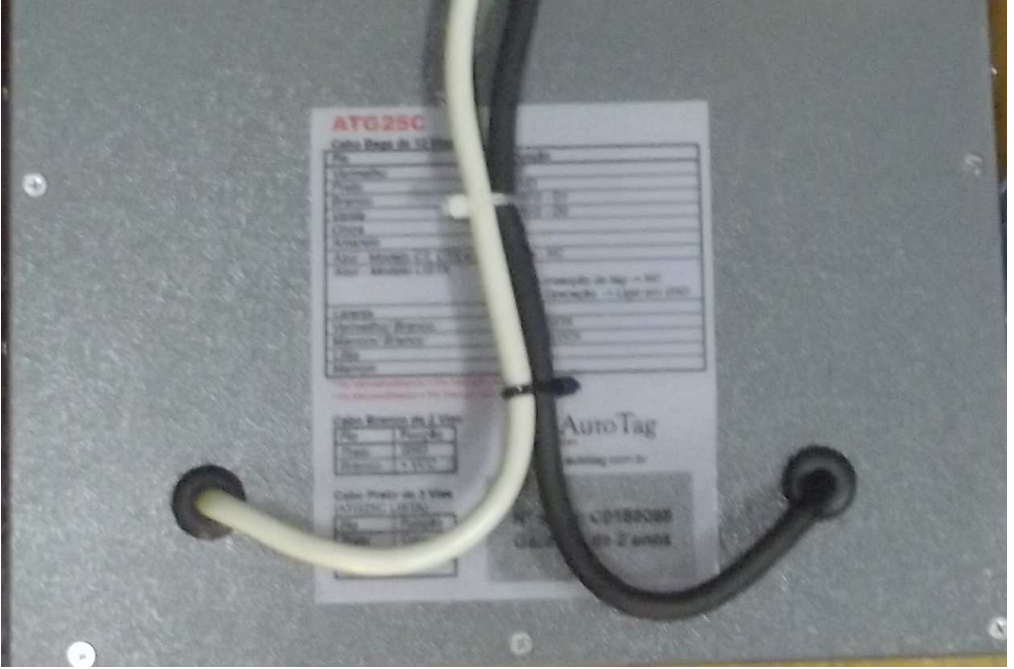

RFID Cartões Comerciais Ltda Phone: +55 19 3258-5545 Rua Sapopemba, 25 cep 13104-170 Campinas – SP email: <u>rfidcc@rfidcc.com.br</u> web site: <u>www.rfidcc.com.br</u>

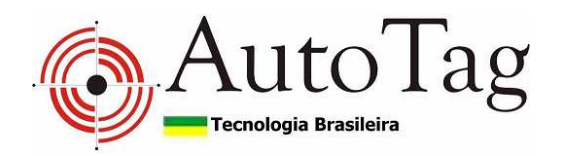

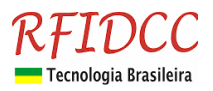

## 4.c) Fixação do Leitor na Parede

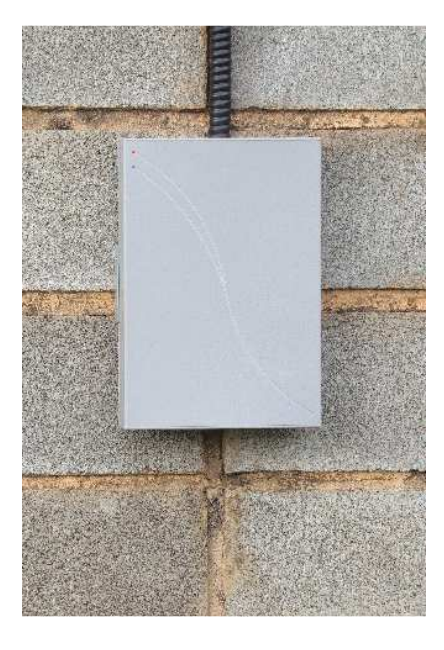

O centro da antena deve ficar a cerca de 1,40 metros de altura.

Utilizar um suporte comum de 2 polegadas. O suporte não acompanha o leitor.

As braçadeiras acompanham o leitor.

4.d) Fixação do Tag no Pára-brisas do carro

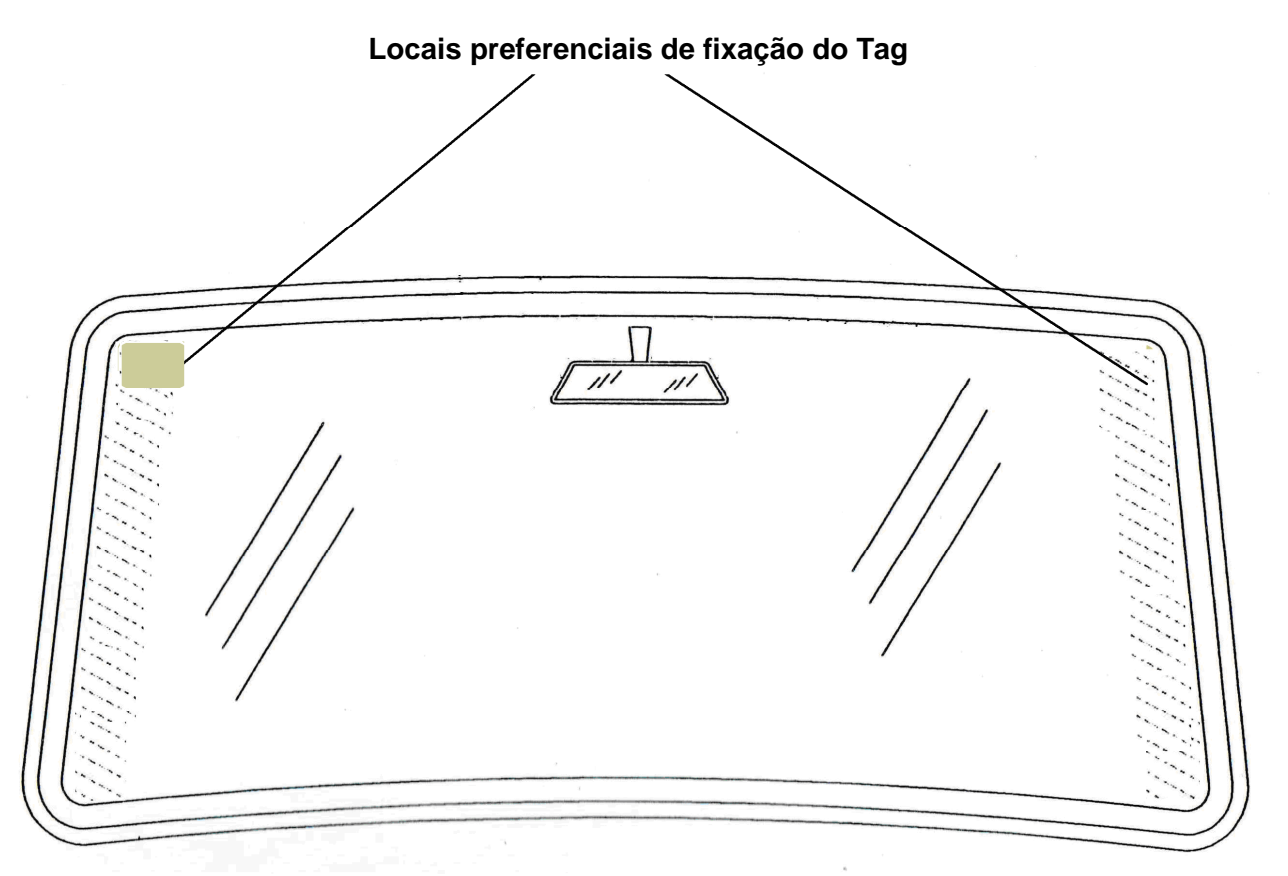

Obs.: Os tags são fixados internamente no pára-brisas. Normalmente os melhores resultados são obtidos se o Tag TAG25 for fixado do mesmo lado que o Leitor ATG-Lista. Consulte-nos sempre que houver dúvidas.

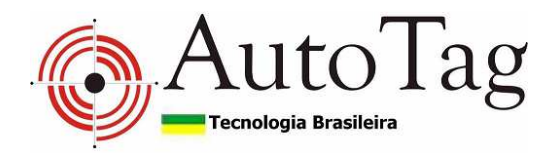

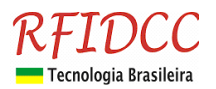

## 5) Instalação Elétrica

#### Recomendações importantes:

- Fazer as conexões de terra exatamente como mostradas nos Diagramas. As ligações feitas de maneira diferente, não protegem o equipamento, além de poder causar danos nos mesmos.
- Nunca passar o cabo de sinais junto com o de energia;
- Utilizar sempre cabo Manga (blindado) para sinal.
- No caso de locais em aclive ou declive, o leitor pode ter de ficar inclinado de maneira a ficar paralelo ao pára-brisa do carro.

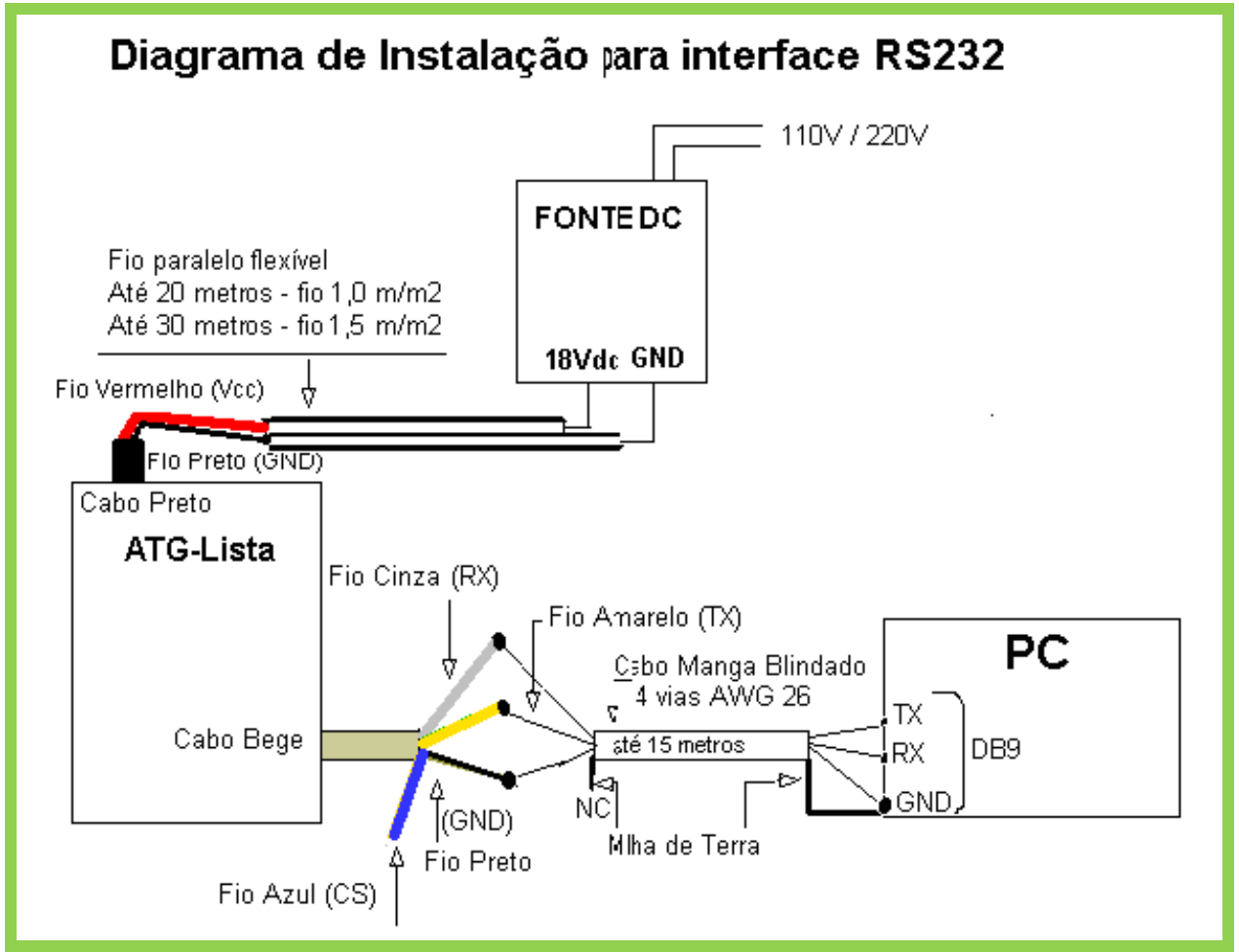

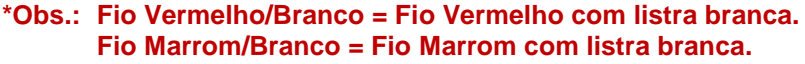

#### Cabo RS232

| Cabo RS232 |       |     | DB9 fêmea                                             |
|------------|-------|-----|-------------------------------------------------------|
|            |       |     |                                                       |
| Cabo Bege  | Sinal | DB9 | $\bigcirc \[ \] \] \] \] \] \] \] \] \] \] \] \] \] $ |
| Preto      | GND   | 5   |                                                       |
| Cinza      | RDI   | 3   | 2 3 5                                                 |
| Amarelo    | TXO   | 2   |                                                       |

RFID Cartões Comerciais Ltda Phone: +55 19 3258-5545 Rua Sapopemba, 25 cep 13104-170 Campinas - SP email: rfidcc@rfidcc.com.br web site: www.rfidcc.com.br

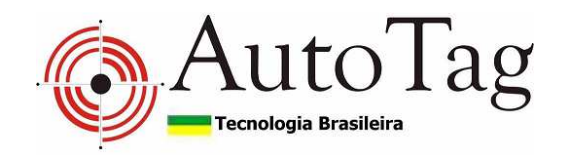

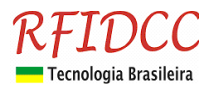

#### Cabo RS485

| Cabo Bege | Sinal  | DB9 |
|-----------|--------|-----|
| Preto     | GND*   | 7   |
| Lilás     | RS485+ | 5   |
| Marrom    | RS485- | 1   |

\*Normalmente não se usa o GND

Notas:

 Utilizar sempre um par trançado preferencialmente com malha de aterramento para comunicação RS 485.

DB9 fêmea

- Este cabo deve ter preferencialmente impedância dinâmica de 120 ohms.
- Utilizar resistores de 120 ohms no início e no término do cabo RS 485. O valor do resistor deve ser igual a impedância do cabo.

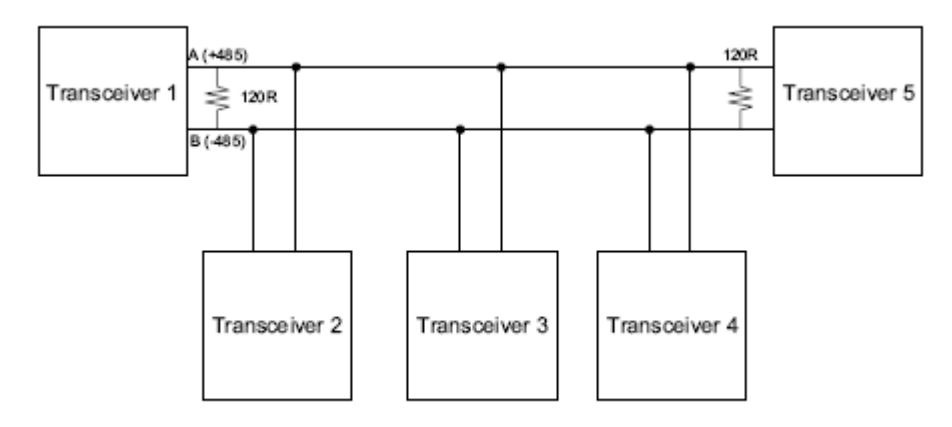

- Deve-se utilizar 1 conversor RS 232 / RS 485 ligado a computador através da interface RS 232 e dos leitores através do RS 485.
- Se o led "RX" do conversor ficar piscando freneticamente, verificar se o cabeamento, pois, provavelmente o cabo serial está sofrendo interferência de outros dispositivos tal como, fios da rede alternada. Verificar se a blindagem do cabo manga foi feito corretamente (ligada ao GND das leitoras e ao GND do conversor).
- O GND do conversor da Korth está conectado ao pino 7 do DB9 macho.
- No uso de vários aparelhos deve ser feita a gravação individualmente para cada aparelho, ou seja, se a rede é constituída por 3 leitores, na gravação do primeiro, os outros dois devem estar desconectados da rede. A regra é válida para os outros dois leitores também.
- Não usar o cabo manga da serial para levar alimentação ao equipamento. A deverá ser feita com fios de pelo menos 1,5 mm<sup>2</sup> de secção e comprimento máximo de 20 m.

## 6) pKT36TB: Software Terminal de Testes e Programação ATG-Lista

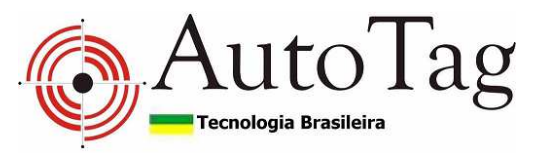

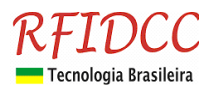

Acompanha software para testes e programação do ATG-Lista. As programações devem ser feitas com o aparelho ligado no **modo de inserção de tag** (*fio azul do cabo manga bege desconectado*). A figura abaixo mostra a interface do terminal de programação e testes.

#### Funções programáveis

| 7 Terminal KT36TB                                                                    |  |
|--------------------------------------------------------------------------------------|--|
| Modo Slave   Modo Master [Configurações] Lista de Tags   Tag Ativo   Número de Série |  |
| Porta Serial                                                                         |  |
|                                                                                      |  |
| Cabeça                                                                               |  |
| Genérica                                                                             |  |
| Versão (xx.xx)                                                                       |  |
| Edit9 Grava Lê                                                                       |  |
|                                                                                      |  |
|                                                                                      |  |
|                                                                                      |  |
|                                                                                      |  |
|                                                                                      |  |
|                                                                                      |  |
|                                                                                      |  |
|                                                                                      |  |
|                                                                                      |  |
|                                                                                      |  |
|                                                                                      |  |
|                                                                                      |  |
|                                                                                      |  |

#### Nesta tela:

- Configuração da porta serial na qual o aparelho está ligado;
- Definição da cabeça de comunicação (OBS1);

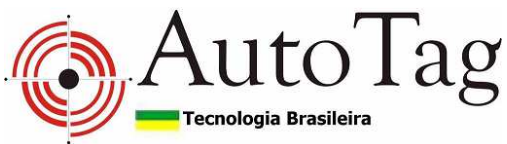

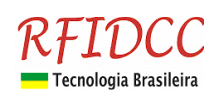

#### Nesta tela:

- Acionamento do beep;
- Leitura do TAG Ativo (OBS2);
- Leitura do nivel lógico das 3 portas de entrada e do relé;
- · Leitura do número de série do aparelho;
- Acionamento e desacionamento manual do relé;
- Acionamento e desacionamento automático do relé ("Pulsar Relé") (OBS3);
- Gravação e leitura da cabeça de comunicação do aparelho (OBS4);
- Gravação e leitura do Facility Code (OBS5);
- Configuração do protocolo Master (OBS6);

#### Observações

- O valor definido na porta serial será o utilizado pelo software para comunicação com o aparelho. O valor Genérica, indica ao software que ele deve comunicar com a cabeça genérica (\$AA). Sempre utilize este valor quando não souber a cabeça do aparelho, mas tome cuidado para não utilizá-lo quando houver mais do que um aparelho ligado na RS485;
- 2) Selecionando a opção "Verificar E1", a leitura somente será realizada se a porta de entrada E1 estiver em 0. Este recurso existe para que se utilize um sensor de presença na entrada 1 e para que a leitura só seja realizada quando este sensor estiver indicando presença do veículo. Observe que a porta deve ser polarizada e que o sensor deve aterrá-la quando houver veículo presente.
- 3) O valor mínimo de delay para utilização em modo lista deve ser de 200ms.
- 4) a caixa de edição deve-se digitar o tempo desejado para o acionamento do relé (0 até 65535 mS);
- 5) A função Configura Cabeça grava ou lê o valor da cabeça do aparelho que está conectado na serial. Não se deve confundir com o valor a ser utilizado pelo software na comunicação (OBS1). Portanto, para testar se o aparelho comunica pela cabeça que acabou de ser gravada, deve-se digitar este valor no campo de definição da cabeça;

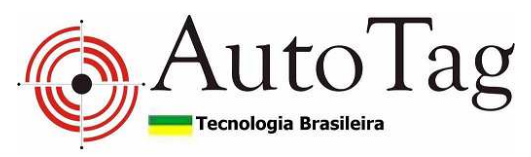

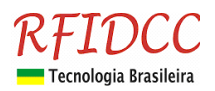

- 6) O Facility Code é um código de 8 bits utilizado no protocolo wiegand. Grave \$00 ou \$FF para que esta função seja ignorada pelo leitor. Leia mais no arquivo "ATG25 Protocolo Serial";
- 7) Escolha neste campo o tipo de protocolo a ser utilizado pelo aparelho quando configurado para trabalhar como Master. Leia mais no arquivo "ATG-Lista Protocolo Serial". A seguir está a figura da interface do programa quando trabalhando no modo master. Use sempre que possível o protocolo padrão.
- 8) Escolha o tipo de protocolo que o aparelho está utilizando e, em seguida, pressione o botão "Iniciar Captura". Para interromper o processo, pressione o botão novamente. Se o aparelho estiver programado para trabalhar com o protocolo ATG-Lista com confirmação, pode-se também escolher o tipo de confirmação desejada.
- 9) Aproxime o tag do leitor e clique em ler para realizar a leitura do tag.

| 龙 Terminal KT36TB                                                                                                    |  |  |  |  |
|----------------------------------------------------------------------------------------------------|--|--|--|--|
| Modo Slave   Modo Master   Configurações   Lista de Tags   Tag Ativo   Número de Série                                                                                                    |  |  |  |  |
| OBS: A programação da lista de tags na memória interna deve<br>ser feita com o aparelho ligado no modo SLAVE. Esta lista será<br>levada em consideração pelo aparelho quando o mesmo estiver<br>trabalhando no modo MASTER. |  |  |  |  |
| Registro<br>Número do TAG<br>000000<br>Descrição (13 dig)<br>Excluir                                                                                                    |  |  |  |  |
| Abrir arquivo<br>Salvar arquivo<br>Descarregar lista do aparelho<br>Carregar lista no aparelho                                                                                                    |  |  |  |  |
|                                                                                                    |  |  |  |  |
|                                                                                                    |  |  |  |  |
| 0%                                                                                                    |  |  |  |  |

#### Nesta tela:

- Leitura do TAG Ativo
- Inserção de TAG
- Gravação e abertura de arquivo txt de programação de TAGs
- Carga de lista de TAGs no ATG-Lista

#### Observações

- 1) O espaço ao lado do número do TAG, na tabela, não é carregado no ATG-Lista
- 2) A lista dos TAGs pode ser editada através de editor de txt (Blocos de Notas), desde que se mantenha o formato correto. Por ex.: para se suprimir um TAG.

Especificações sujeitas a alterações sem aviso prévio.

RFID Cartões Comerciais Ltda Phone: +55 19 3258-5545 Rua Sapopemba, 25 cep 13104-170 Campinas – SP email: <u>rfidcc@rfidcc.com.br</u> web site: <u>www.rfidcc.com.br</u>